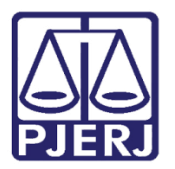

Dica de Sistema

# Realização de Audiência CEJUSC

PJe – Processo Judicial Eletrônico - CEJUSC

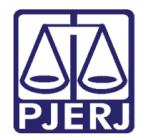

## SUMÁRIO

| 1. | Ir  | Introdução                                      | 3  |
|----|-----|-------------------------------------------------|----|
| 2. | Ρ   | Procedimento                                    | 3  |
| 3. | R   | Realização de Audiência                         | 4  |
|    | 3.1 | 1 Tarefa Aguardando Audiência CEJUSC [ ACJ]     | 4  |
|    | 3.2 | 2 Tarefa Minutar Ata de Audiência CEJUSC [ ACJ] | 6  |
| 4. | H   | Histórico de Versões                            | 13 |

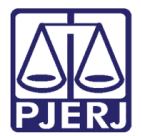

# Realização de Audiência CEJUSC

#### 1. Introdução

Os Centros Judiciários de Solução de Conflitos e Cidadania – CEJUSC's – são unidades judiciárias de primeira instância, preferencialmente responsáveis pela realização e gestão das sessões de conciliação e mediação pré-processuais e judiciais, bem como pelo atendimento ao cidadão que busque orientação sobre suas causas, nos termos da Resolução CNJ nº 125/2010.

Este manual apresenta de forma simples o passo a passo dos procedimentos do CEJUSC nas realizações das audiências.

#### 2. Procedimento

Ao ser marcada uma audiência no CEJUSC, o processo chega para os Centros Judiciários através da tarefa **Aguardando Audiência – CEJUSC [ ACJ]**, onde o processo permanecerá até a data da audiência, quando será movimentado automaticamente pelo sistema para a tarefa **Minutar Ata de Audiência – CEJUSC [ ACJ]**.

| ≡                  | PJe              |                  |                                            | 8 |
|--------------------|------------------|------------------|--------------------------------------------|---|
|                    |                  | ★ Minhas tarefas | 🗹 Tarefas                                  |   |
| <ul><li></li></ul> | Nenhum resultado | Filtros 👻        | Filtros                                    | • |
|                    |                  | Nenhum resultado | Aguardando Audiência - CEJUSC [ACJ]        | 1 |
|                    |                  |                  | Informar dados da Audiência - CEJUSC [ACJ] | 4 |
|                    |                  |                  | Minutar Ata de Audiência - CEJUSC [ACJ]    | 2 |
|                    |                  |                  |                                            |   |
|                    |                  |                  |                                            |   |
| -9                 |                  |                  |                                            |   |
| Ģ                  |                  |                  |                                            |   |
| Q                  |                  |                  |                                            |   |

Figura 01 – Painel do Usuário

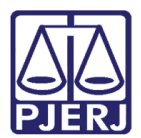

### 3. Realização de Audiência

Para realizar uma audiência no PJe, entre no **Painel do Usuário** e acesse a tarefa onde se encontra o processo. Podendo ser umas das possibilidades abaixo:

- Aguardando Audiência CEJUSC [ACJ]: caso opte em realizar a audiência antes da data marcada.
- Minutar Ata de Audiência CEJUSC [ACJ]: caso realize a audiência na data marcada ou posteriormente.

#### 3.1 Tarefa Aguardando Audiência CEJUSC [ ACJ]

No Painel do Usuário, acesse a tarefa Aguardando Audiência – CEJUSC [ACJ].

| ✓ Tarefas                               |   |
|-----------------------------------------|---|
| Filtros                                 | • |
| Aguardando Audiência - CEJUSC [ACJ]     | 3 |
| Assinar Ata da Audiência - CEJUSC [ACJ] | 1 |
| Minutar Ata de Audiência - CEJUSC [ACJ] | 5 |
|                                         |   |

Figura 02 – Aba Tarefas.

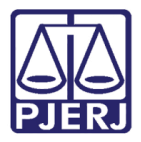

Localize e selecione o processo em que deseja realizar a audiência.

| ≡            | PJe                                                                                                    |                                                                                                    |                                  |                   |
|--------------|----------------------------------------------------------------------------------------------------|----------------------------------------------------------------------------------------------------|----------------------------------|-------------------|
| *            | AGUARDANDO AU                                                                                            | DIÊNCIA - CEJUS                                                                                         | S                                | 3                 |
|              | Pesquisar                                                                                                |                                                                                                    | •                                | ۹                 |
|              | PROCESSOS ETI                                                                                            | QUETAS                                                                                                  |                                  |                   |
| *            |                                                                                                    |                                                                                                    |                                  |                   |
|              | θ                                                                                                    | Ŧ                                                                                                    | 0                                | 17-10-21          |
|              | ACPCiv<br>Acessão<br>/ 1º Vara Cível da R<br>ÚLTIMA MOVIMENTA<br>DESIGNADA PARA 26/1<br>BANGU DA COMARCA | .2021.8.19.0204<br>egional de Bangu / J<br>ÇÃO: AUDIÊNCIA CONC<br>(0/2021 09:00 CEJUSC D<br>DA CAPITAL. | luiz de D<br>ILIAÇÃO<br>A REGION | Direito<br>IAL DE |
| -9<br>&<br>Q | ACC<br>Abatimento pro<br>/ 1° Vara Cível da R<br>ÚLTIMA MOVIMENTA                                        | CO21.8.19.0204                                                                                          | eço<br>luiz de D                 | Direito           |
|              | CartPrecCiv<br>Acidente de Trá                                                                           | 2021.8.<br>Ansito                                                                                       | 2 <b>19.020</b>                  | 4                 |

Figura 03 - Tarefa Aguardando Audiência CEJUSC

Terá um aviso na tarja azul, com as informações da audiência marcada.

Clique o botão Encaminhar para e selecione a transição Realizar Audiência.

| CartPrecCiv | .2021.8.19.0204 - Aguardando Au           | ~               | <b>1</b>                | <b>2</b><br>□ C ◆ |
|-------------|-------------------------------------------|-----------------|-------------------------|-------------------|
|             |                                           |                 | realizar audiência      |                   |
| i A audiê   | ncia está agendada para 21/10/2021 16:00. | O processo será | movimentado automaticar | nente na          |
| data pa     | ra realização da audiência.               |                 |                         |                   |

Figura 04 – Botão Realizar Audiência.

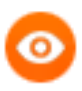

OBSERVAÇÃO: O processo é movimentado para a tarefa Minutar Ata de Audiência – CEJUSC [ACJ] e o procedimento pode ser continuado no próximo tópico.

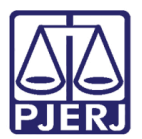

#### 3.2 Tarefa Minutar Ata de Audiência CEJUSC [ACJ]

Caso o processo já esteja na tarefa **Minutar Ata de Audiência – CEJUSC**, entre no **Painel do Usuário** e selecione a tarefa para prosseguir.

| ≡        | PJe              |                  |                                            | 2 |
|----------|------------------|------------------|--------------------------------------------|---|
| *        | 🖋 Assinaturas    | ★ Minhas tarefas | 🖬 Tarefas                                  |   |
| <i>∞</i> | Nenhum resultado | Filtros          | Filtros                                    | • |
|          |                  | Nenhum resultado | Aguardando Audiência - CEJUSC [ACJ]        | 1 |
|          |                  |                  | Informar dados da Audiência - CEJUSC [ACJ] | 4 |
|          |                  |                  | Minutar Ata de Audiência - CEJUSC [ACJ]    | 2 |
|          |                  |                  |                                            |   |
| 5        |                  |                  |                                            |   |
| ¢        |                  |                  |                                            |   |
| Q        |                  |                  |                                            |   |

Figura 05 – Painel do Usuário

Localize e selecione o número do processo em que deseja realizar a audiência.

| ≡ | PJC                                                                                                    |
|---|----------------------------------------------------------------------------------------------------|
| * | MINUTAR ATA DE AUDIÊNCIA - CE 2                                                                                                    |
|   | Pesquisar - Q                                                                                                    |
| G | PROCESSOS ETIQUETAS                                                                                                    |
| * |                                                                                                    |
|   | 📮 🔳 21-10-21                                                                                                    |
|   | ProceComCiv 2021.8.19.0204     Acidente de Trabalho - Ressarcimento ao     Erário     / 1º Vara Cível da Regional de Bangu / Juiz de     Direito      ÚLTIMA MOVIMENTAÇÃO: AUDIÊNCIA CONCILAÇÃO     DESIGNADA PARA 08/11/2021 09:00 CEUSC DA REGIONAL DE     BANGU DA COMARCA DA CAPITAL. |
| ¢ | 0 🖡 🗐 26-10-21                                                                                                    |
| ۹ | ACPCiv 2021.8.19.0204     Acessão     / 1º Vara Cível da Regional de Bangu / Juiz de     Direito     ÚLTIMA MOVIMENTAÇÃO: AUDIÊNCIA CONCILIAÇÃO     DESIGNADA PARA 221/1/2021 12:00 1º VARA CÍVEL DA     REGIONAL DE BANGU.                                                               |

Figura 06 – Tarefa Minutar Ata de Audiência CEJUSC [ACJ]

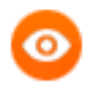

OBSERVAÇÃO: Caso o processo tenha sido encaminhado da tarefa Aguardando Audiência – CEJUSC [ ACJ], a tarefa já será exibida em tela conforme próxima orientação.

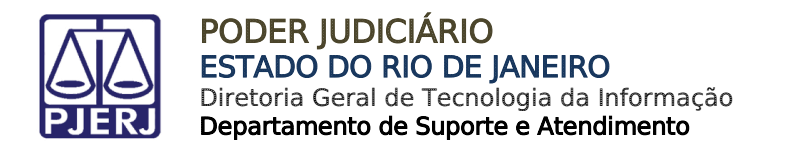

O **Tipo de Documento** já vem preenchido com o padrão '**Ata de Audiência**', selecione um **Modelo** pré-existente ou digite o documento no campo **Minuta**.

| AntAnt | .2021.8.19.0204 - Minu                                                   | itar Ata de Au…             | ~      |            | 6                          | Э    |
|--------|--------------------------------------------------------------------------|-----------------------------|--------|------------|----------------------------|------|
| ſ      | Tipo do Documento*<br>Ata da Audiência v                                 | Modelo<br>Selecione o model | o ~    | ]          |                            |      |
| N      | Ainuta<br>B I U abc 臣 吾 君 ■ 👼<br>:- :- := :::::::::::::::::::::::::::::: | Tipo de font • Tamanh       | • • x, | x* 🚝 🛼 🖻 🕯 | <mark>čΩi di ab</mark> sac | r Aø |
|        | A=                                                                       |                             |        |            |                            |      |

Figura 07 – Tipo de documento.

Ao finalizar a confecção da Ata da Audiência, clique em Salvar.

| :: |
|----|
|    |
|    |
|    |
|    |
|    |
|    |
|    |
|    |

Figura 08 – Botão Salvar.

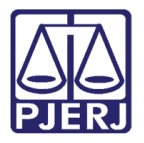

Se desejar anexar um arquivo, clique em Adicionar.

| utAntAnt | .2021.8.19.0204 - Minutar 🗸                                                               | ? ♥ | D [] |
|----------|-------------------------------------------------------------------------------------------|-----|------|
|          | Processo:  <br>Classe: TUTELA ANTECIPADA ANTECEDENTE (12135)<br>REQUERENTE:<br>REQUERIDO: |     |      |
|          | Movimentos Processuais                                                                    |     |      |
|          | Anexos                                                                                    | ^   |      |
|          | ADICIONAR Arquivos suportados                                                             |     |      |

Figura 09 - Botão Adicionar.

Localize o arquivo desejado e clique em Abrir.

| 🧿 Abrir                                                          |                                                                       |                     | ×                                                 |
|------------------------------------------------------------------|-----------------------------------------------------------------------|---------------------|---------------------------------------------------|
| $\leftarrow \rightarrow \land \uparrow \clubsuit$ Est            | te Computador > Downloads                                             | v Ü ≻               | Pesquisar Downloads                               |
| Organizar 🔹 Nova pas                                             | ta                                                                    |                     | := • 🔳 🕐                                          |
| Amanda Narciso ^                                                 | Nome > Ontem (1)                                                      | Data de modificação | Tipo Tamanho                                      |
| <ul> <li>Documentos</li> <li>Downloads</li> </ul>                | Anteriormente nesta semana (1)     Arquivo.pdf     Semana passada (3) | 19/10/2021 17:44    | Microsoft Edge PD 3.591                           |
| <ul> <li>Imagens</li> <li>Músicas</li> <li>Objetos 3D</li> </ul> |                                                                       |                     |                                                   |
| Vídeos<br>Uisco Local (C:<br>DADOS (E:)                          |                                                                       |                     |                                                   |
| 📙 Bibliotecas 🗸                                                  | <                                                                     |                     | >                                                 |
| Nome:                                                            | Arquivo.pdf                                                           | Ar                  | quivos personalizados (*,png, ~<br>Abrir Cancelar |

Figura 10 – Seleção de Arquivos.

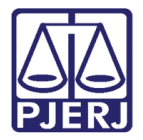

Preencha o **Tipo de documento**, a **Descrição** e os demais campos que entender necessário.

| ADICIONAR LIMPAR<br>Marcar/Desmarcar todos | Arquivos suportados                                                                                                    |
|--------------------------------------------|----------------------------------------------------------------------------------------------------|
| 1 PDF.pdf<br>25.0 KiB<br>1 application/pdf | Tipo de<br>documento     Selecione o tipo       Descrição     PDF       Número<br>(opcional)     Sigiloso<br>(opcional) |

Devendo o **check verde** ser exibido, confirmando que todos os campos obrigatórios foram preenchidos.

| 1 PDF.pdf<br>25.0 KiB | Tipo de<br>documento   | Outros Anexos |
|-----------------------|------------------------|---------------|
| application/pdf       | Descrição              | Anexo         |
|                       | Número<br>(opcional)   |               |
|                       | Sigiloso<br>(opcional) | 2             |
| ADICIONAR LIMPAR      | Arquivos suportado     | 25            |

Figura 12 – Tipo de documento e descrição do anexo com check verde.

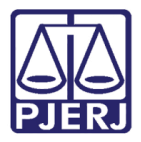

Selecione o botão Encaminhar para e clique na transição Prosseguir.

| TutAntAnt | 2021.8.19.0204 - Minutar Ata de Au                                                                                      |
|-----------|----------------------------------------------------------------------------------------------------|
|           | prosseguir                                                                                                    |
|           | Tipo do Documento* Modelo                                                                                               |
|           | Ata da Audiência 🗸 🗸 Ata da audiência - Cível 🗸                                                                         |
| ,         | Vinuta                                                                                                    |
|           | B I U → E = = = = I Ipo de font • 5 (18pt) • x <sub>2</sub> x <sup>2</sup> 4 In the the the the the the the the the the |
|           | ∺∃ ∈ ≠= ५ / 0 🐁 📯 📭 " 🛓 • 💇 • 🗊 🖃 💷 3″ ≒ 🗄 👘 🖤 🖩 📾 🔐 Λ ¶ 🔅 Σ                                                            |
|           |                                                                                                    |
|           | Poder Judiciário do Estado do Rio de Janeiro                                                                            |

O processo será encaminhado para a tarefa **Informar dados da Audiência CEJUSC [ ACJ]**. Preencha os campos **Realizador**, **Autor**, **Réu**, **Resultado** e o **Valor do acordo**, caso tenha feito.

| Oposic         | .2021.8.19.0204 - Informar dados da Audiê | • | • | 6 | ت C |
|----------------|-------------------------------------------|---|---|---|-----|
|                |                                           |   |   |   |     |
|                |                                           |   |   |   |     |
| Realizador*    |                                           |   |   |   |     |
| Selecione      |                                           |   |   |   | ~   |
| Autor*         |                                           |   |   |   |     |
| Selecione      |                                           |   |   |   | ~   |
| Réu*           |                                           |   |   |   |     |
| Selecione      |                                           |   |   |   | ~   |
| Resultado*     |                                           |   |   |   |     |
| Selecione      |                                           |   |   |   | ~   |
| Valor do acord | 0                                         |   |   |   |     |
|                |                                           |   |   |   |     |
| CUIVAR         |                                           |   |   |   |     |
| SALVAR         |                                           |   |   |   |     |
|                |                                           |   |   |   |     |

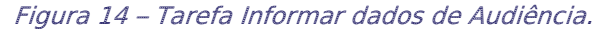

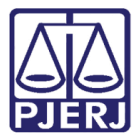

Após o preenchimento, clique no botão **Encaminhar para** e selecione a transição **assinar** ata da audiência.

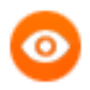

OBSERVAÇÃO: Caso seja necessário retificar a ata de audiência lançada na tarefa anterior, selecione a transição corrigir ata de audiência e o sistema retornará para a edição da ata.

|                 |                                            | Ama                       | anda Alves | 2   |
|-----------------|--------------------------------------------|---------------------------|------------|-----|
| itAntAnt        | .2021.8.19.0204 - Informar dados da Audiên | 회 🗉 🗸                     | 🗣 🔊 🗄      | : 3 |
|                 |                                            | assinar ata da audiência  |            |     |
| Realizador*     |                                            | corrigir ata da audiência |            |     |
| Selecione       |                                            |                           | ~          |     |
| Autor*          |                                            |                           |            |     |
| Selecione       |                                            |                           | ~          |     |
| Réu*            |                                            |                           |            |     |
| Selecione       |                                            |                           | ~          |     |
| Resultado*      |                                            |                           |            |     |
| Selecione       |                                            |                           | ~          |     |
| Valor do acordo | >                                          |                           |            |     |
| SALVAR          |                                            |                           |            |     |

Figura 15 – Transição assinar ata de audiência

O processo será encaminhado para a tarefa **Assinar Ata de Audiência – CEJUSC [ ACJ]**, na tarja azul são exibidas as informações da audiência preenchidas anteriormente, ainda sendo possível a edição do documento através do campo **Minuta**.

| ComCiv                    | 2021.8.19.020           | 4 - Assinar Ata da Audién                                                  | v                                                                                                    | C 4 19 E                          |
|---------------------------|-------------------------|----------------------------------------------------------------------------|----------------------------------------------------------------------------------------------------|-----------------------------------|
| Realizador<br>acordo: 0.0 | : SIMONE                | Autor: Presente   1                                                        | Réu: Presente   Resultado                                                                                                    | : Audiência sem acordo   Valor do |
| Tipo do l<br>Ata da       | Documento*<br>Audiência | Modelo<br>Selecione o modelo                                               | v                                                                                                    |                                   |
| Minuta<br>B I U<br>E E E  | abx 開き道言<br>(たち)で 80 9  | <ul> <li>➡ Tipo de font • 5 (18pt) •</li> <li>■ → ▲ • 型 • □ = □</li> </ul> | x, x' 🚝 🐺 🖻 🛍 🕻 🕻<br>17 1. 19 1. 10 1. 11 1. 11 1. 11 1. 11 1. 11 1. 11 1. 11 1. 11 1. 11 1. 11 1. 11 1. 11 1. 11 1. 11 1. 11 1. 11 1 | λີ∎∰ ∰.<br>⊒ ⊒⊒ Ω ¶ ∲ Σ           |
| ***                       | P                       | odor Iudiciório do Estad                                                   | o do Rio do Janoiro                                                                                                    | ~                                 |

Figura 16 – Tarefa Assinar ata de Audiência.

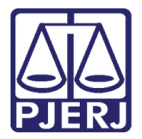

Após conferência, selecione o botão Assinar Documento(s) ou Assinar Documento(s) Mobile.

|          |                                                | 8       |
|----------|------------------------------------------------|---------|
| ProceCom | Civ .2021.8.19.0204 - Assinar Ata da Audiên    | C 🗣 🔊 🖸 |
|          | <insira aqui="" o="" texto=""></insira>        |         |
|          | RIO DE JANEIRO, 22 de outubro de 2021.         |         |
|          | Movimentos Processuais                         |         |
|          | Não há agrupamentos de movimentos relacionado. |         |
|          | Anexos                                         | ^       |
|          | ADICIONAR Arquivos suportados                  |         |
|          | ASSINAR DOCUMENTO(S) ASSINAR DOCUMENTO(S)      | MOBILE  |

Figura 17 – Botão Assinar Documento(s) Mobile.

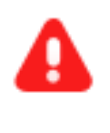

**ATENÇÃO:** Após a assinatura, a ata da audiência é lançada nos autos do processo e ele ficará automaticamente indisponível para o CEJUSC.

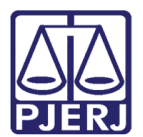

# 4. Histórico de Versões

| Versão | Data       | Descrição da alteração   | Responsável        |
|--------|------------|--------------------------|--------------------|
| 1.0    | 22/10/2021 | Elaboração de documento. | Amanda Narciso     |
| 1.0    | 22/10/2021 | Revisão ortográfica.     | Danielle Conceição |
| 1.0    | 05/01/2022 | Revisão do documento.    | Simone Araujo      |
|        |            |                          |                    |